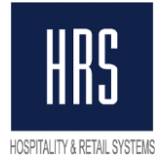

# Инструкция по изменению налога в системе Oracle Hospitality OPERA

# Общая информация

Налоговая ставка в системе Opera PMS может быть настроена разными способами. Независимо от того, какой именно способ используется сейчас и каким отель собирается пользоваться в дальнейшем, действительно следующее:

- В случае, когда для истории необходимо видеть начисленную сумму налога по ставке 18% отдельно от сумм по ставке 20%, необходимо создать новый код налога в Опере. Если нет необходимости разделять суммы по налоговым ставкам, то выполнять данный пункт, т.е. создавать новый код, не нужно.

- Во избежание путаницы с суммами налогов, начислений и оплат нужно сделать следующее:

- После процедуры ночного аудита 31.12 принять оплаты по всем бронированиям (включая виртуальные Pay Master) для приведения баланса бронирования к нулю.

- **Либо** все начисления и оплаты, сделанные с 18% налога, перенести на отдельное окно (и не смешивать в будущем их с начислениями с 20-ю % налога)

- **Либо** произвести выселение всех бронирований; для каждой брони, продолжающей проживание в отеле, создать новую бронь с 01/01/2019 до даты выезда; провести процедуру ночного аудита; провести процедуру изменения налоговой ставки с указанием нового кода (если он создавался) и ставки; заселить бронирования.

- Рекомендуется провести тестовое изменение ставки налогов на тренировочной базе и убедиться в правильном начислении налогов в Опере и его отображение на печатных формах.

Данная инструкция описывает основные возможные настройки налогов и пути их изменения, однако различных конфигураций может быть достаточно много. Если ваши настройки отличаются от описанных в этом документе, обращайтесь в службу поддержки для разъяснения спорных или непонятных моментов.

Налоговая ставка в системе Opera PMS настраивается с помощью функционала Generates, доступного для настройки на уровне группы кодов

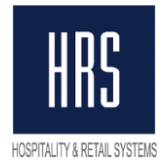

транзакций (Transaction Codes Groups), подгруппы (Transaction Codes Subgroups), или на уровне непосредственно самого кода транзакции (Transaction Code).

Generates, в свою очередь, в основном настраивается в виде двух опций – либо с указанием процента налоговой ставки, либо с использованием функционала Tax Types.

Использование Tax Types в данной ситуации (изменении налоговой ставки) в общем удобнее, так как это функционал позволяет настроить ставки налога для диапазонов дат, т.е. налоговую ставку можно настроить на 01.01.2019 уже сегодня. Например вот так:

| ġ | 🙀 EU - Tax Types |          |          |  |          |           |               |   |  |
|---|------------------|----------|----------|--|----------|-----------|---------------|---|--|
|   | Start Date       | Currency | Тах Туре |  | Formula  |           |               | 1 |  |
|   | 01.01.01         | EUR      | VAT      |  | Percenta | age - 18% |               |   |  |
|   | 01.01.19         | EUR      | VAT      |  | Percenta | age - 20% |               |   |  |
|   |                  |          |          |  |          |           |               |   |  |
|   |                  |          |          |  |          |           |               |   |  |
|   |                  |          |          |  |          |           |               |   |  |
|   |                  |          |          |  |          |           | •             | • |  |
|   |                  |          |          |  |          |           |               |   |  |
|   |                  |          | New      |  | Edit     | Delete    | <u>C</u> lose |   |  |
|   |                  |          |          |  |          |           |               |   |  |

К сожалению, если параметр TAX TYPES в вашем отеле выключен, то для его включения надо выселить полностью все брони отеля, что может быть неприемлемо на текущий момент.

Итак, в первую очередь надо выяснить, включён ли в вашем отеле параметр TAX TYPES. Для этого надо запустить конфигуратор, зайти в Setup -> Application Settings -> Cashiering -> Parameters, и найти этот параметр:

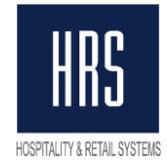

| Property EU | <u>+</u> | C Eunctions         | earameters                     | O <u>S</u> ettings |
|-------------|----------|---------------------|--------------------------------|--------------------|
| Group       |          | Name                |                                |                    |
| ACTIVITY    |          | PERMANENT FOLIO S   | TORAGE                         |                    |
| AR          | x        | PHONE DETAILS       |                                |                    |
| BACK OFFICE |          | POSITIVE CASHIER DR | ROP                            |                    |
| II OCKS     |          | POSTIT              |                                |                    |
| ASHIERING   |          | PRINT REFERENCE / S | SUPPLEMENT ON FOLIO STYLE 4, 5 | AND 13             |
| ATERING     |          | PRINT REFERENCE O   | N FOLIO STYLE 18               |                    |
| OMMISSION   | X        | PRO-FORMA FOLIO     |                                |                    |
| ND OF DAY   | x        | PROMPT ACCOUNT C    | OPY                            |                    |
| XPORTS      |          | PROMPT FOR EXPENS   | SE FOLIO UPON CHECK OUT        |                    |
| RONT DESK   | x        | ROLLUP TRANSACTIO   | INS                            |                    |
| ENERAL      |          | ROUNDING FACTOR     |                                |                    |
| )RC         |          | SELL FOREIGN CURR   | ENCY                           |                    |
| FC          |          | SUMMARIZE TAX       | -                              |                    |
| MEMBERSHIP  | x        | TAX TYPES           |                                |                    |

Если он включён, то переходите к разделу «Настройка ставки налогов с помощью функционала

# TAX TYPES

Если же выключен и у вас нет планов по его включению, то читайте следующий раздел.

# Настройка ставки налогов с помощью указания процентной ставки

Налоговую ставку с помощью явного указания её процента можно сделать вручную, либо автоматизировать с помощью отчёта-программного модуля, разработанного специалистами нашей компании.

#### Автоматическое изменение ставки

**Внимание**: данной опцией можно воспользоваться в том случае, если не планируется изменение транз. кодов самих налогов (т.е. если был код налога, например, 7000, и он же и останется). Если отель планирует заводить новые коды налогов, то необходимо будет изменять настройки вручную.

Автоматически процентную ставку можно изменить, установив отчёт vat\_change\_18\_20.rep в отчёты ночного аудита. Данный отчёт изменит процентную ставку налога на 20% для всех объектов (транз. коды, группы и подгруппы), где она установлена на 18% (если для каких-то объектов ставка по какой-либо причине не равна 18%, то она изменяться не будет). Так

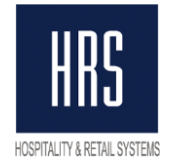

же, если в названии транз. кода налога была указана процентная ставка, то отчёт переименует этот транз. код налога (например, если транз. код налога назывался 'VAT 18%', то он станет 'VAT 20%'). Изменения он сделает только в том случае, если календарная дата на сервере базы данных опера больше или равна 01.01.2019. Отчёт выводит список всех объектов с их процентной ставкой после её изменения. После аудита в ночь с 31.12.2018 на 01.01.2019 он должен выглядеть примерно так:

|        | EU              | Opera Demo Hotel, Small | 09.06.08            |
|--------|-----------------|-------------------------|---------------------|
|        |                 |                         | <mark>1</mark> 9:58 |
|        |                 | VAT Change              |                     |
| Resort | Tax Object      | TAX Trx Code Percentage | •                   |
| EU     | Trx_code: 10000 | 80000 21                |                     |
| EU     | Trx_code: 10002 | 80000 21                |                     |
| EU     | Trx_code: 10003 | 8000                    |                     |
| EU     | Trx_code: 1010  | 8010 20                 | )                   |
| EU     | Trx_code: 2000  | 8000 20                 | )                   |
| EU     | Trx_code: 20000 | 80001 21                |                     |
| EU     | Trx_code: 20001 | 80001 21                |                     |
| EU     | Irx_code: 2001  | 8000 20                 | ,                   |
| EU     | Trx_code: 2002  | 8000 20                 | )                   |
| EU     | Trx_code: 2003  | 8000 20                 | )                   |
| EU     | Trx_code: 2010  | 8000 20                 | )                   |
| EU     | Trx_code: 2011  | 8000 20                 | )                   |
| EU     | Trx_code: 2012  | 8000 20                 | )                   |
| EU     | Trx_code: 2013  | 8000 20                 | )                   |
| EU     | Trx_code: 2020  | 8000 20                 | )                   |
| EU     | Trx_code: 2021  | 8000 20                 | )                   |
| EU     | Trx_code: 2022  | 8000 20                 | )                   |
| EU     | Trx_code: 2023  | 8000 20                 | )                   |
| EU     | Trx_code: 2040  | 8000 20                 | )                   |
| EU     | Trx_code: 2041  | 8000 20                 | )                   |

Если в отчёте от 01.01.2019 будут объекты с неправильной процентной ставкой налога, либо с пустой ставкой (как в примере выше), то необходимо проверить настройки таких объектов до осуществления первых постингов в системе (т.е. лучше всего – сразу после аудита).

Если ставка налога не поменялась вообще ни для одного кода, обращайтесь сразу в службу поддержки.

Отчёт под свою версию системы Opera запрашивайте в службе поддержки.

Чтобы установить отчёт в отчёты ночного аудита, надо:

- скопировать полученный файл vat\_change\_18\_20.rep в папку

\micros\opera\runtimes на сервере приложений Opera.

- запустить конфигуратор, открыть Setup -> End of Day Sequence -> Reports -> Final Reports

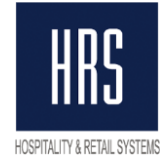

| al | <u>S</u> etup | Database            | Cațering  | ₽r       | operty          | Exit |    |        |       |    |
|----|---------------|---------------------|-----------|----------|-----------------|------|----|--------|-------|----|
|    | User (        | Configuration       | n         | •        |                 |      |    |        |       |    |
|    | Applic        | ation Setting       | ļs        |          |                 |      |    |        |       |    |
|    | Repor         | t Setup             |           | •        |                 |      |    |        |       |    |
|    | Menu          | U <u>R</u> L Setup  |           | •        |                 |      |    |        |       |    |
|    | Track         | lt                  |           | •        |                 |      |    |        |       |    |
|    | Note T        | Vpes                |           |          |                 |      |    |        |       |    |
|    | Docun         | nent Templa         | ates      |          |                 |      |    |        |       |    |
|    | Locate        | rs                  |           |          |                 |      |    |        |       |    |
|    | Messa         | ige <u>F</u> ormats | :         |          |                 |      |    |        |       |    |
|    | Defina        | ible <u>M</u> anage | rs Report |          |                 |      |    |        |       |    |
|    | End of        | 'Day Segue          | nce       | <u> </u> | <u>R</u> eport: | s    | •  | inal I | Repor | ts |
|    | Propo         | dy Interfaced       |           |          | Proced          | ures | יי |        |       |    |

- в списке отчётов нажать NEW, в появившемся окне заполнить поля по образцу, нажать Ок.

| 🙀 EU - Reports - Ne | W                                   |
|---------------------|-------------------------------------|
|                     |                                     |
| Report Name         | VAT Change                          |
|                     | 🗖 Simple Report 🔽 Active 🗖 . 📝      |
| File Name           | vat_change_18_20 👤                  |
| Form to run         |                                     |
| Language            | English                             |
| Destination         | PRINTER Scopies                     |
| Frequency           |                                     |
| Daily               | © <u>W</u> eekly © Monthly © Yearly |
|                     |                                     |
|                     | Print Spool Name vat_chg            |
|                     | File File Format PDF                |
|                     |                                     |
|                     |                                     |
|                     | Paramețer <u>O</u> K <u>C</u> lose  |
|                     |                                     |

После изменения ставки отчёт можно будет удалить из ночного аудита.

### Изменение ставки вручную

Посмотреть текущие настройки налоговой ставки можно с помощью запроса:

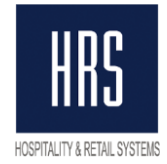

select

case

when trx\_code\_generator is not null then 'Trx\_code: '|| trx\_code\_generator when trx\_code\_generator is null and tc\_subgroup\_generator is not null then 'Trx\_subgroup: '|| tc\_subgroup\_generator

when trx\_code\_generator is null and tc\_subgroup\_generator is null then 'Trx\_group: '|| tc\_group\_generator

end tax\_object,

trx\_code tax\_trx\_code,

percentage tax\_percentage

from trx\_class\_relationships where resort = 'EU' --поменять на код отеля.

Код отеля можно узнать в заголовке окна Opera PMS:

| Source Pack 5.0.04.02/20 [Version 5.0, Service Pack 5.0.04.02/20] |            |            |                  |    | EU · Opera D | emo Hotel, Sma | all       |
|-------------------------------------------------------------------|------------|------------|------------------|----|--------------|----------------|-----------|
| Reservations                                                      | Front Desk | Cashiering | Rooms Management | AR | Commissio    | ns End Of Day  | Miscellan |

Вывод данного запроса позволяет идентифицировать объекты: коды транзакций, подгруппы или группы, для которых настроены налоги; результат выполнения запроса выглядит примерно так:

| > Resu   | ilts 📄 Script Output 📳 Explain 🎉 Auto | trace 🗔 DBMS Output | 🔍 OWA Output   |  |  |  |  |  |  |  |
|----------|---------------------------------------|---------------------|----------------|--|--|--|--|--|--|--|
| Results: | tesults:                              |                     |                |  |  |  |  |  |  |  |
| 90       | TAX_OBJECT                            | TAX_TRX_CODE        | TEX_PERCENTAGE |  |  |  |  |  |  |  |
| 91       | Trx group: TEST GROUP                 | 8000                | 18             |  |  |  |  |  |  |  |
| 92       | Trx_subgroup: TEST_SUBGR              | 8000                | 18             |  |  |  |  |  |  |  |
| 93       | Trx_code: 10000                       | 80000               | 18             |  |  |  |  |  |  |  |
| 94       | Trx_code: 10002                       | 80000               | 18             |  |  |  |  |  |  |  |
| 95       | Trx_code: 20000                       | 80001               | 18             |  |  |  |  |  |  |  |
| 96       | Trx_code: 50001                       | 80001               | 18             |  |  |  |  |  |  |  |
| 97       | Trx_code: 50002                       | 80001               | 18             |  |  |  |  |  |  |  |
| 98       | Trx_code: 20001                       | 80001               | 18             |  |  |  |  |  |  |  |
| 99       | Trx_code: 50003                       | 80001               | 18             |  |  |  |  |  |  |  |
| 100      | Trx_code: 50004                       | 80001               | 18             |  |  |  |  |  |  |  |
| 101      | Trx_code: 20002                       | 80001               | (null)         |  |  |  |  |  |  |  |
| 102      | Trx_code: 20002                       | 80002               | (null)         |  |  |  |  |  |  |  |
| 103      | Trx_code: 5000                        | 8002                | 0              |  |  |  |  |  |  |  |
| 104      | Trx_code: 8500                        | 8002                | 0              |  |  |  |  |  |  |  |
| 105      | Trx_code: 1000                        | 8010                | 10             |  |  |  |  |  |  |  |
| 106      | Trx_code: 1010                        | 8010                | 10             |  |  |  |  |  |  |  |

Данный запрос можно запускать из любого приложения, которое может подключиться к базе данных к схеме OPERA, например, Oracle PL/SQL developer (скриншот выше – из него), sqlplus, или из Opera SQL Utilities (доступно не во всех версиях системы Opera):

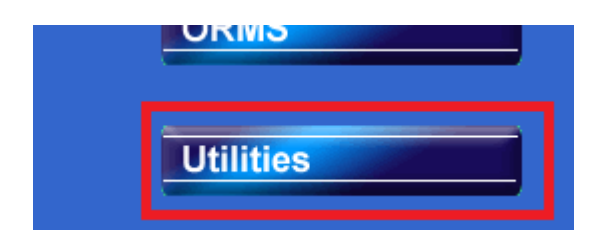

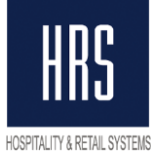

| -                 |                 |                    |                                |                         |                                 |                    |               |               |
|-------------------|-----------------|--------------------|--------------------------------|-------------------------|---------------------------------|--------------------|---------------|---------------|
| 🌺 OPERA Ut        | ilities[¥er     | sion 5.0, Sei      | vice Pack                      | د <mark>5.0 0</mark>    | 4.02/20]                        | EU - Ope           | era Demo Hote | l, Small      |
| Utilities Pro     | cessors         | Synchroniz         | e Utilities                    | Dara                    | Tools Exit                      |                    | _             |               |
| 🖗 SUPERV          | ISOR            |                    |                                |                         | Opera SQI                       |                    |               |               |
| 2 001 LITT        | 10011           |                    |                                |                         |                                 |                    |               |               |
|                   |                 |                    |                                |                         | Session Stat                    | ISTICS             |               |               |
|                   |                 |                    |                                |                         | Eluch The De                    |                    |               |               |
|                   | 01              |                    |                                |                         |                                 |                    |               |               |
| EU- UPERA SI      |                 |                    |                                |                         |                                 |                    |               |               |
| Connected As SUPE | RVISOR          |                    |                                |                         |                                 |                    |               |               |
| select            |                 |                    |                                |                         |                                 |                    |               | Execute SQL   |
| case              | aonorator io i  | oot pull then Try  | odo:"Il tex oo                 | do aono                 | rotor                           |                    |               | SQL Editor    |
| when try_code_    | _generator is r | null and to subor  | oue. If inx_co<br>oup denerato | ue_gener<br>r is not ni | rator<br>ull then 'Trx' subarou | n:'llto subaroun a | enerator      | History       |
| when trx_code_    | generator is r  | null and tc_subgr  | pup_generato                   | r is null th            | hen 'Trx_group: '   tc_         | group_generator    | onorator      |               |
| end tax_object,   |                 |                    |                                |                         |                                 |                    |               |               |
| trx_code tax_trx_ | code,           |                    |                                |                         |                                 |                    |               |               |
| percentage tex_   | percentage      |                    |                                |                         |                                 |                    |               |               |
| from trx_class_re | lationships wi  | nere resort = 'EO' |                                |                         |                                 |                    |               |               |
|                   |                 |                    |                                |                         |                                 |                    |               |               |
|                   |                 |                    |                                |                         |                                 |                    |               |               |
|                   |                 |                    |                                |                         |                                 |                    |               | Commit        |
|                   |                 |                    |                                |                         |                                 |                    |               | Rollback      |
| Statement Proces  | eend in 01 ee   | c                  |                                |                         |                                 |                    |               |               |
|                   |                 |                    |                                |                         |                                 |                    |               |               |
| TAX OBJECT        | TAX TRX CO      | DDE TEX PERCE      |                                |                         |                                 |                    |               |               |
| Trx_code: 2511    | 8000            | 10                 |                                |                         |                                 |                    |               | Export        |
| Trx_group: TEST_0 | GF 8000         | 18                 |                                |                         |                                 |                    |               | Сору          |
| Trx_subgroup: TES | ST 8000         | 18                 |                                |                         |                                 |                    |               | Clear         |
| Trx_code: 10000   | 80000           | 18                 |                                |                         |                                 |                    |               |               |
| Trx_code: 10002   | 80000           | 18                 |                                |                         |                                 |                    |               |               |
| Trx_code: 20000   | 80001           | 18                 |                                |                         |                                 |                    |               |               |
| Trx_code: 50001   | 80001           | 18                 |                                |                         |                                 |                    |               |               |
| Trx_code: 50002   | 80001           | 18                 |                                |                         |                                 |                    |               |               |
| Trx_code: 20001   | 80001           | 18                 |                                |                         |                                 |                    |               | <b></b>       |
|                   |                 |                    |                                |                         |                                 |                    |               | <u>C</u> lose |

**Изменять ставку налога** надо в настройке того объекта, где она находится, в конфигураторе системы:

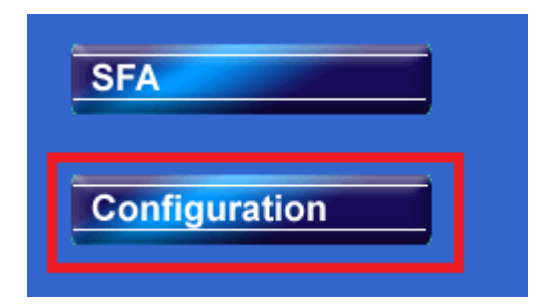

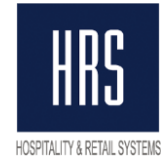

# 1) Изменения для группы транзакций:

.

| Эткрыть конфигурацию групп кодов транзакции:                                          |                    |                                       |               |                    |  |  |  |  |  |
|---------------------------------------------------------------------------------------|--------------------|---------------------------------------|---------------|--------------------|--|--|--|--|--|
| OPERA Configuration[Version 5.0, Service Real: 5.0.04 02/20] EU - Opera Demo Hotel, S |                    |                                       |               |                    |  |  |  |  |  |
| Reservations Profile Rate Management                                                  | <u>C</u> ashiering | R Commissions                         | External Setu | Jp <u>D</u> atabas |  |  |  |  |  |
| k SUPERVISOR                                                                          | Codes              |                                       | Group         |                    |  |  |  |  |  |
|                                                                                       | Revenue            | • • • • • • • • • • • • • • • • • • • | Subgroup      |                    |  |  |  |  |  |

v

# В открывшемся окне выбрать нужную группу и нажать Edit. В окне редактирования группы нажать Generates:

| 🙀 EU | 😕 EU - Transaction Codes Groups |                       |                    |         |               |           |        |        |  |
|------|---------------------------------|-----------------------|--------------------|---------|---------------|-----------|--------|--------|--|
| 6    | Group 🔽                         | 🙀 EU - Transaction Co | odes Groups - Edit |         |               | Search    |        |        |  |
| X    | Group                           | € <u>R</u> evenue     | C <u>P</u> ayment  | C Wrapp | per           | 3enerates | Seq. 🔺 |        |  |
| F    | ACC<br>FB                       | Group Code TES        | T_GROUP            |         |               |           |        | All    |  |
|      | INTR Description TEST_GROUP     |                       |                    |         |               |           | -11    |        |  |
| F    | MOD<br>PAY                      | Display Seq.          |                    |         |               |           | -1     |        |  |
| F    | PO<br>ROI                       | <u>G</u> enerates     |                    | ŌK      | <u>C</u> lose |           |        | Сору   |  |
|      | TAX —                           | Тах                   |                    | Revenue |               |           |        | New    |  |
|      | TEST_GROU                       | JP TEST_GROUP         |                    | Revenue |               | Х         |        | Edit   |  |
|      | XPKG                            | Packages              |                    | Wrapper | Wrapper       |           |        | Delete |  |
|      |                                 |                       |                    |         |               |           | •      | Close  |  |

В окне со списком Generates выбрать нужный налог (скорее всего он там один) и нажать кнопку Edit:

| TEST_GROUP Transaction Amount is included in Sub-Totals 🛛 🗹 1 🔽 2 🗹 3 |             |                  |       |            |  |  |  |  |  |
|-----------------------------------------------------------------------|-------------|------------------|-------|------------|--|--|--|--|--|
| Code                                                                  | Description | Level            |       | Inactive 🔺 |  |  |  |  |  |
| 8000                                                                  | VAT         | Percentage - 18% | Group |            |  |  |  |  |  |
|                                                                       |             |                  |       |            |  |  |  |  |  |
|                                                                       |             |                  |       |            |  |  |  |  |  |
|                                                                       |             |                  |       |            |  |  |  |  |  |
| New Edit Delete                                                       |             |                  |       |            |  |  |  |  |  |
|                                                                       |             |                  |       |            |  |  |  |  |  |

В окне настройки Generates поменять ставку налога, если необходимо – то транз. код налога, и нажать Ok.

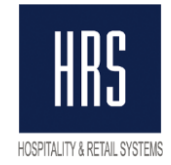

| 🧑 E | U - Generates - Edi | it                |   |                         |               |
|-----|---------------------|-------------------|---|-------------------------|---------------|
|     | Transaction Co      | te 8000 🛨 VAT 10% |   |                         |               |
| 0   | Tax Types           |                   |   | Add Generated Amount to |               |
| •   | Percentage          | 18 % Base         | • | Sub-Total 1             |               |
| 0   | Amount              |                   |   | Sub-Total 2             |               |
| 0   | UDF Function        |                   |   |                         |               |
|     |                     |                   |   |                         | -             |
|     |                     |                   |   |                         |               |
|     |                     |                   |   | <u> </u>                | <u>C</u> lose |

# Затем кнопками Close вернуться на необходимый уровень конфигурации.

| ode | Description | Rule             | Level       | Inactive      | <b>-</b>  |               |               |
|-----|-------------|------------------|-------------|---------------|-----------|---------------|---------------|
| 00  | VAT 10%     | Percentage - 18% | Group       |               |           |               |               |
|     |             |                  |             |               |           |               |               |
|     |             |                  |             |               |           |               |               |
|     |             |                  |             |               |           |               |               |
|     |             |                  |             |               |           |               | Sear          |
|     |             |                  |             |               |           |               |               |
|     |             |                  |             |               |           |               |               |
|     |             |                  |             |               | C 10/4    | oppor         | - <u>A</u> II |
|     |             |                  |             |               | • • • • • | abhei         | - Ngn         |
|     |             |                  |             |               |           |               |               |
|     |             |                  |             |               | -         |               |               |
|     |             |                  |             |               |           |               | Сор           |
|     |             | New              | Edit Delete | <u>C</u> lose |           |               | <u>N</u> ew   |
|     |             |                  |             |               | ΩK        | <u>C</u> lose | Edit          |
|     | VEVO        | Bashanaa         |             | 104           |           |               |               |

# 2) Изменения для подгруппы кодов транзакций:

| Открыть конфигурацию Subgroups:                                                 |                    |                        |                |  |  |  |  |  |
|---------------------------------------------------------------------------------|--------------------|------------------------|----------------|--|--|--|--|--|
| 🌺 OPERA Configuration[Version 5.0, Service Pack 5.0.04.02/20] EU - Opera Demo H |                    |                        |                |  |  |  |  |  |
| Reservations Profile Rate Management                                            | <u>C</u> ashiering | <u>A</u> R Commissions | External Setup |  |  |  |  |  |
| ka SUPERVISOR                                                                   | Codes              |                        | Group          |  |  |  |  |  |
|                                                                                 | Revenue            |                        | Subgroup       |  |  |  |  |  |

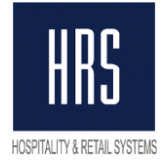

В списке подгрупп выбрать нужную, нажать Edit, в окне редактирования подгруппы нажать Generates.

| Subgroup |          | g EU - Transaction ( | odes Subgroups - Edit                                                                                                    | Search        |
|----------|----------|----------------------|----------------------------------------------------------------------------------------------------|---------------|
|          |          | Subgroup Code        | TEST_SUBGR                                                                                                    |               |
| Subgroup | Desc     | Description          | TEST_SUBGR erates Seq. 🔺                                                                                                    | All           |
| PCA      | Cash     | Group                | TEST GROUP + TEST GROUP                                                                                                    | None          |
| PCC      | Credi    | oroup                | Pavanua                                                                                                    |               |
| PO       | Paid     | Dioplay Cog          | In the second second se |               |
| POT      | City L   | Display Seq.         |                                                                                                    |               |
| R01      | Misce    | 1                    |                                                                                                    | Сору          |
| TAX1     | VAT 1    | Generates            | <u>QK</u> lose                                                                                                    | New           |
| TAX2     | City T   |                      |                                                                                                    |               |
| TAX3     | 0% Tax   |                      | TAX Revenue                                                                                                    | Ealt          |
| TEST_SU  | BGTEST_S | SUBGR                | TEST_GROURevenue X                                                                                                    | Delete        |
| XPKG     | Packag   | e                    | XPKG Wrapper 🗸 🗸                                                                                                    | <u>C</u> lose |

Дальнейшие шаги аналогичны описанным для конфигурации групп транзакций.

# 3) Изменения для кода транзакции:

Открыть конфигурацию кодов транзакций.

| OPERA Configuration[Version 5.0, Service Pack 5.0.04.02/20] EU - Opera Demo Hotel, |                                            |  |  |  |  |  |  |
|------------------------------------------------------------------------------------|--------------------------------------------|--|--|--|--|--|--|
| Reservations Profile Rate Management Cash                                          | niering AR Commissions External Setup Data |  |  |  |  |  |  |
| 🙀 SUPERVISOR Code                                                                  | es Group                                   |  |  |  |  |  |  |
| Reye                                                                               | enue 🕨 Su <u>bg</u> roup                   |  |  |  |  |  |  |
| Fore                                                                               | ign Currency Transaction Codes             |  |  |  |  |  |  |

В списке кодов транзакций выбрать нужный, нажать Edit, в окне редактирования кода нажать Generates:

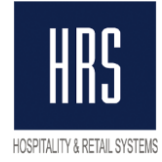

| 🧱 EU - Transaction ( | Codes - Edit                                 |       |                         |
|----------------------|----------------------------------------------|-------|-------------------------|
| Code                 | 10000                                        |       |                         |
| Description          | Test Accom Tax Excl                          |       |                         |
| Subgroup             | ACC Accommodation                            |       |                         |
| Group                | Accommodation                                |       |                         |
| Trn. Type            | Lodging                                      |       |                         |
| Adjustment Code      | <u>±</u>                                     | 1 + 1 | Rearch                  |
| Default Price        |                                              |       |                         |
| Minimum Amount       | Maximum Amount                               | Ľ     |                         |
| Credit Card          | C Cash C Check C Others                      | 95 🔺  | <u>All</u><br>None      |
| AR Account           | <u>•</u>                                     |       |                         |
| Revenue Gro          | up 🗖 Membership 🔽 Manual Posting             |       |                         |
| Eaidout              | Generates Inclusive Deposit Payments         |       | Сору                    |
| Cashier Payr         | nents (1-8) 🗖 AR Payments 🗖 Post Covers      |       | Repeat                  |
| 🗌 Include in De      | posit/CXL Rule 🔲 Chec <u>k</u> No. Mandatory |       | New                     |
| 「 Inactive           |                                              |       | Edit<br>Delete<br>Close |
| Generates            | <u>Q</u> K <u>C</u> lose                     |       |                         |

Дальнейшие шаги аналогичны описанным для конфигурации групп транзакций (пункт 1).

После окончания изменения настроек (и в процессе изменения настроек) можно для проверки запускать запрос, предложенный в начале раздела, для контроля процесса и результата.

# Примечание:

Изменение ставки необходимо проводить после процедуры ночного аудита с 31.12 на 01.01 и до проведения первых начислений в 2019 году.

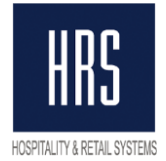

# Настройка ставки налогов с помощью функционала TAX TYPES

Несмотря на включённый параметр TAX TYPES, налоги в отеле могли быть настроены без его применения. Выяснить, как настроены налоги, можно посмотрев в настройки Generates для транз. кодов, их групп или подгрупп (в зависимости от того, как налоги настроены в вашем отеле), либо можно выполнить SQL запрос:

#### select

case when amount\_from\_schedule\_yn = 'Y' then 'TAX TYPES' else 'PERCENTAGE' end tax\_calc,

count(1)

from trx\_class\_relationships where resort = 'EU' --поменять на код отеля group by case when amount\_from\_schedule\_yn = 'Y' then 'TAX TYPES' else 'PERCENTAGE' end

Код отеля можно узнать в заголовке окна Opera PMS:

| Sorvice Pack 5.0.04.02/20] Service Pack 5.0.04.02/20] |            |                    |                  |    | EU | Opera Dem | o Hotel, Sma | I          |
|-------------------------------------------------------|------------|--------------------|------------------|----|----|-----------|--------------|------------|
| Reservations                                          | Eront Desk | <u>C</u> ashiering | Rooms Management | AR | Co | mmissions | End Of Day   | Miscellane |

#### Пример результата выполнения запроса:

| Resu     | lts 📃 Script Out | tput 📷 Explain 👔 |
|----------|------------------|------------------|
| Results: |                  |                  |
|          | TAX_CALC         | COUNT(1)         |
| 1        | TAX TYPES        | 6                |
| 2        | PERCENTAGE       | 103              |
|          |                  |                  |

В данном примере налоги с помощью TAX TYPES настроены для 6 объектов, и для 103-х объектов с помощью простого указания процентной ставки.

Примечание: выполнять предложенные здесь запросы можно из любого приложения, которое может подключиться к базе данных к схеме OPERA, например, Oracle PL/SQL developer (скриншот выше – из него), sqlplus, или из Opera SQL Utilities (доступно не во всех версиях системы Opera).

Для начала надо проверить, настроен ли нужный тип налогов в системе. Для этого надо открыть конфигуратор, в нём Cashiering -> Tax Types.

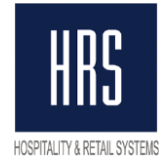

| CCT UCK 5.0.0       |            | /20J        | 10 |
|---------------------|------------|-------------|----|
| <u>C</u> ashiering  | <u>A</u> R | Commissions | Ē× |
| Codes               |            |             | •  |
| Revenue             |            |             | •  |
| Foreign Cur         | renc       | у           | •  |
| Cashiers            |            |             |    |
| Petty Cash /        | Acco       | unts        |    |
| Eolio Group         | ing C      | odes        | •  |
| Routing Co          | des        |             |    |
| Adjustment          | Cod        | es          |    |
| Payment Ty          | pes        |             |    |
| Rev. <u>Type</u> C  | ross       | Reference   |    |
| R <u>e</u> venue Bu | ucket      | s           | •  |
| Ta <u>x</u> Types   |            |             |    |

В открывшемся окне может быть несколько уже настроенных типов или не быть ни одного:

| 9 | ÈΕ | J - Tax Types |             |   |
|---|----|---------------|-------------|---|
|   |    | Property EU   | <u>±</u>    |   |
|   | X  | Тах Туре      | Description | 4 |
|   |    | NON           | Not Taxable |   |
|   |    | TAX           | Taxable     |   |
|   |    | VAT           | VAT         |   |
|   |    |               |             |   |

Для наших целей достаточно одного типа налогов.

Если типов налогов не настроено, то добавьте один, нажав кнопку NEW, например вот так:

| Tax Type VAT                                |
|---------------------------------------------|
|                                             |
| Tax Exempt Report Configuration Exempt Days |
| Tax Percentage<br>Print Auto Adjust 🗹       |
| <u>Q</u> K <u>C</u> lose                    |

#### Не заполняйте никакие поля кроме кода типа и его описания.

Далее, надо удостовериться, что нужный тип налога указан по умолчанию. Для этого откройте конфигуратор, в нём Setup -> Application Settings -> Cashiering -> Settings ->

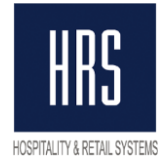

Default Tax Type. Для данного параметра должен быть указан тот тип налога, которым отель собирается пользоваться.

| 🩀 EU - Application Settings |                           |               |     |
|-----------------------------|---------------------------|---------------|-----|
| Property EU                 | C Eunctions               | C Parameters  |     |
| Group                       | , Name                    | Value         |     |
|                             |                           | 0             |     |
| AR                          | AR SETTLEMENT TRN CODE    | 9040          |     |
| BACK OFFICE                 | ARTICLE PROMPT            | ALWAYS        |     |
| BLOCKS                      | CASH SHIFT DROP           | 8502          |     |
| CASHIERING                  | CASH TRN CODE             | 9000          |     |
| CATERING                    | CHECK SHIFT DROP          | 8504          |     |
| COMMISSION                  | CHECK TRN CODE            | 9001          |     |
| END OF DAY                  | CONCEALED FOLIO STYLES    |               |     |
| EXPORTS                     | CURRENCY EXCHANGE PAIDOUT | TRN CODE 8505 |     |
| FRONT DESK                  | DECIMAL CALCULATION       | FULL DECIM    | ALS |
| GENERAL                     | DEFAULT ROUTING DATES     | ENTIRE STA    | Y   |
| GRC                         |                           |               |     |
| IFC                         | DEFAULT TAX TYPE          | VAT           |     |
| MEMBERSHIP                  |                           | 99111         |     |
| ORMS                        |                           | N             |     |
| PROFILES                    |                           |               |     |

Теперь можно приступать к настройке налоговой ставки.

Посмотреть, для каких объектов налоги настроены с использованием PERCENTAGE, а для каких с использованием TAX TYPES, можно с помощью следующего запроса:

select case

when trx\_code\_generator is not null then 'Trx\_code: '|| trx\_code\_generator

when trx\_code\_generator is null and tc\_subgroup\_generator is not null then 'Trx\_subgroup: '|| tc\_subgroup\_generator

when trx\_code\_generator is null and tc\_subgroup\_generator is null then 'Trx\_group: '|| tc\_group\_generator

end tax\_object,

trx\_code tax\_trx\_code,

case when amount\_from\_schedule\_yn = 'N' then to\_char(percentage)
else 'Tax Type' end tax\_percentage

from trx\_class\_relationships where resort = 'EU' --поменять на код отеля

order by 1

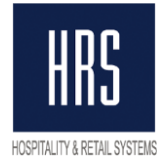

#### Пример вывода данного запроса:

| 🕨 Results 📃 Script Outp |          |             |     | 🗑 Explain   🧝 Aut | otra | ce 🗔 DBMS Output |  |  |  |  |
|-------------------------|----------|-------------|-----|-------------------|------|------------------|--|--|--|--|
| Results:                | Results: |             |     |                   |      |                  |  |  |  |  |
|                         | đ        | TAX_OBJECT  | Ź   | TAX_TRX_CODE      | Z    | TAX_PERCENTAGE   |  |  |  |  |
| 13                      | Trx_     | _code: 2003 | 800 | 0                 | 18   |                  |  |  |  |  |
| 14                      | Trx_     | _code: 2004 | 800 | 0                 | Tax  | Туре             |  |  |  |  |
| 15                      | Trx_     | _code: 2005 | 800 | 0                 | Tax  | Туре             |  |  |  |  |
| 16                      | Trx_     | _code: 2010 | 800 | 0                 | 18   |                  |  |  |  |  |
| 17                      | Trx_     | _code: 2011 | 800 | 0                 | 18   |                  |  |  |  |  |
| 18                      | Trx_     | _code: 2012 | 800 | 0                 | 18   |                  |  |  |  |  |

# **Для тех объектов, для которых налоги настроены с помощью Percentage,** надо сделать следующее:

- открыть настройки Generates данного объекта (см. стр. 8-11). Выглядеть настройки будут примерно так:

| Ŷ | È EU | - Generates - Edit |                |   |                         |       |
|---|------|--------------------|----------------|---|-------------------------|-------|
|   |      | Transaction Code   | 8000 🛨 VAT 18% |   |                         |       |
|   | 0    | Tax Types          |                |   | Add Generated Amount to |       |
|   | ۲    | Percentage         | 18 % Base      | • | Sub-Total <u>1</u>      |       |
|   | 0    | Amount             |                |   | Sub-Total 2             |       |
|   | C    | UDF Function       |                |   |                         | •     |
|   |      |                    |                |   | Ōĸ                      | Close |

- в этом окне надо переключить настройку с Percentage на Tax Types и нажать кнопку для их определения

| EU - | · Generates - Edit |                  |                         |
|------|--------------------|------------------|-------------------------|
|      | Transaction Code   | 9 8000 👤 VAT 18% |                         |
| 0    | Tax Types          |                  | Add Generated Amount to |
| ۲    | Percentage         | 18 % Base 💌      | Sub-Total <u>1</u>      |
| 0    | Amount             |                  | Sub-Total 3             |
| 0    | UDF Function       |                  | ▲<br>▼                  |
|      |                    |                  | QK Close                |

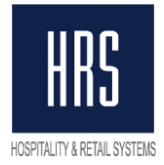

- откроется окно со списком типов налога для данного объекта, которое будет пустым:

| 🧝 EU - Tax Types |            |         |            |   |         |        |               |
|------------------|------------|---------|------------|---|---------|--------|---------------|
|                  | Start Date | Currenc | у Тах Туре | 9 | Formula |        | <b>_</b>      |
|                  |            |         |            |   |         |        |               |
|                  |            |         |            |   |         |        |               |
|                  |            |         |            |   |         |        |               |
|                  |            |         |            |   |         |        |               |
|                  |            |         |            |   |         |        |               |
|                  |            |         |            |   |         |        | <b>•</b>      |
|                  |            |         |            |   |         |        |               |
|                  |            |         | New        |   | ⊑dit    | Delete | <u>C</u> lose |
|                  |            | _       |            |   |         |        |               |

Надо нажать NEW

Примечание: в некоторых версиях системы Opera в случае, если для транз. кода не существует tax types, открывается сразу окно создания нового tax type.

- Для начала надо создать тип налога для текущего периода, 18%. В появившемся окне заполните поля:

Start Date: указать 01.01.01 (именно так!!!)

Тах Туре: тот тип налога, который создали ранее

Percentage: 18

| 🧑 Tax Types - New        |                          |  |  |  |  |  |
|--------------------------|--------------------------|--|--|--|--|--|
|                          | Start Date 01.01.01      |  |  |  |  |  |
|                          | Currency EUR             |  |  |  |  |  |
|                          | Tax Type VAT 👤           |  |  |  |  |  |
| O Do Not Po              | ost                      |  |  |  |  |  |
| Percenta                 | ge 18% Base 🗸            |  |  |  |  |  |
| C Amount<br>C UDFunction | on                       |  |  |  |  |  |
|                          | <u>O</u> K <u>C</u> lose |  |  |  |  |  |

Нажмите Ок и ещё раз NEW.

- Теперь надо создать тип налога с 01.01.2019, 20%. Заполните поля: Start Date: указать 01.01.19 Тах Туре: тот тип налога, который создали ранее Percentage: 20

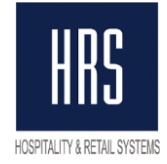

| 🙀 Tax Types - N | lew        |          |    | _      |
|-----------------|------------|----------|----|--------|
|                 | Start Date | 01.01.19 |    |        |
|                 | Currency   | EUR      |    |        |
|                 | Тах Туре   | VAT      |    |        |
| C Do Not Po     | st         |          |    |        |
| Percentag       | je         | 20       | %  | Base 👤 |
| C Amount        |            |          |    |        |
| C UDFunctio     | n          |          |    |        |
| I               |            |          |    |        |
|                 |            |          | Ōĸ | Close  |

Нажмите Ок.

В результате окно со списком типов налогов будет выглядеть похожим образом:

| Start Date | Currency | Тах Туре | Formula 📥         |
|------------|----------|----------|-------------------|
| 01.01.01   | EUR      | VAT      | Percentage - 18%  |
| 01.01.19   | EUR      | VAT      | Percentage - 20%  |
|            |          |          |                   |
|            |          |          |                   |
|            |          |          |                   |
|            |          |          | <b>•</b>          |
|            |          |          |                   |
|            |          | New      | Edit Delete Close |
|            |          |          |                   |

Настройка для данного объекта завершена. Закройте его настройки и переходите к следующему.

Если отель уже использует TAX TYPES и налоги настроены с его помощью, то все настройки для 18% уже сделаны, и необходимо будет только добавить новые настройки для 20%.

Настройку TAX TYPES можно начинать делать заранее, прямо с текущего момента. Новая ставка налога автоматически начнёт применяться, когда бизнес дата в опере поменяется на 01.01.2019.